## Am UCC-Client anmelden (nativ)

Mit dem UCC-Client können Sie direkt am PC telefonieren und zahlreiche weitere Funkionen des UCware Servers nutzen.

1/2

Der Client ist in zwei Varianten verfügbar:

## • browserbasiert:

Dabei rufen Sie den Client wie eine Internetseite im Webbrowser auf. Eine Installation zusätzlicher Software auf Ihrem PC ist dafür nicht erforderlich.

## • nativ:

Dabei benutzen Sie den Client als eigenständige Anwendung. Diese muss auf Ihrem PC installiert sein. Gegenüber der browserbasierten Variante verfügt der native Client über zusätzliche Funktionen.

| Hinweis:<br>Für den Zugriff auf den nativen UCC-Client muss das Debian-Paket ucware-client-installers auf dem UCware Server<br>installiert sein. Darüber hinaus muss der Benutzer über eine aktive Lizenz verfügen. |
|----------------------------------------------------------------------------------------------------|
| Um sich am nativen UCC-Client anzumelden, gehen Sie wie folgt vor:                                                                                                    |
| 1. Wenn der Client auf Ihrem PC noch nicht verfügbar ist, installieren Sie ihn zunächst.                                                                                                    |
| 2. Starten Sie den Client über das Anwendungsmenü oder die zugehörige Verknüpfung.                                                                                                    |
| <ul> <li>Wenn sich der Client nicht automatisch konfiguriert, klicken Sie auf Ansonsten fahren Sie fort mit Schritt 5.</li> </ul>                                                                                   |
| 4. Geben Sie die URI, des UCC-Clients ein und klicken Sie auf                                                                                                    |
| Sicherheitshinweis:<br>Wenden Sie sich bei Sicherheitsmeldungen an den Administrator, bevor Sie fortfahren.                                                                                                    |
| ×                                                                                                    |
| Hinweis:<br>Einstellungen<br>Über Können Sie das Fensterverhalten des Clients vorkonfigurieren. Lesen Sie dazu den<br>Artikel Fensterverhalten des nativen UCC-Clients anpassen.                                    |
| 5. Geben Sie Ihre Anmeldedaten ein und klicken Sie auf <b>Login</b> .<br>Wenn Sie sich zum ersten Mal anmelden, wird standardmäßig die Hauptseite angezeigt.                                                        |
| Um sich vom UCC-Client abzumelden, klicken Sie in der Kopfleiste auf 🛄 und anschließend auf <b>Ausloggen</b> .                                                                                                    |

Permanent link: https://wiki.ucware.com/benutzerhandbuch/anmeldung/login\_nativ?rev=1679150881

Last update: 18.03.2023 14:48

https://wiki.ucware.com/ - UCware-Dokumentation

Last update: 18.03.2023 14:48